## Mudança de Tempo

Olá, nós da equipe Tutoriais Mania, recebemos este Tutorial em inglês... o traduzimos e adaptamos para disponibilizar a vocês.

**1º-** Para entender melhor, a figura que iremos modificar nós chamares de PIC 1. O tempo que iremos aplicar se chamará PIC 2. Abra as duas figuras. Ponha a imagem de tempo e aplique sobre a outra figura. Com a PIC 1 selecionada, desenhe e apague a layer backgorund sobre a PIC 2. Siga os exemplos da figura abaixo:

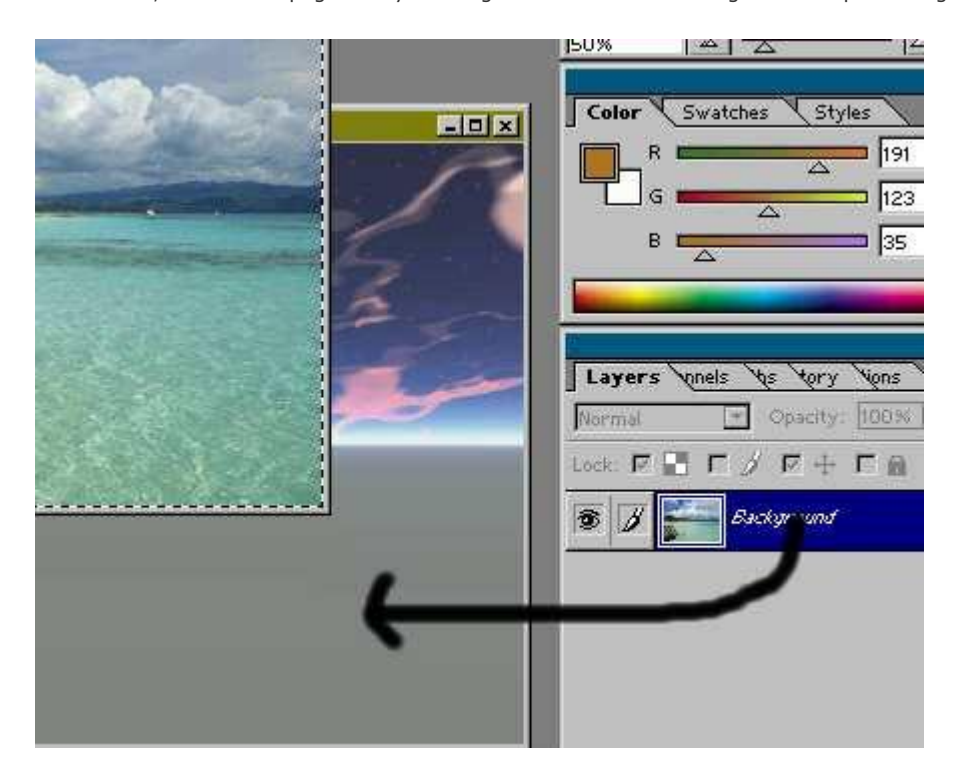

Agora você pode ver a PIC 1 inserida na PIC 2. Agora com o Move Tool (V), mova a figura para a outra (você irá apenas ver a PIC 1, isso porque as duas imagens são do mesmo tamanho). Ok, mas agora você não pode ver o outro tempo, não é? Não se preocupe...

2º- Agora nós precisamos deletar o tempo, enquanto você deleta, você começará a ver o outro. Use a ferramenta Magic Wand Tool (W), ou a Marquee (M), ou a Magnetic Lasso (L) (uma dessas três!) delete o tempo, e tudo que quer substituir.

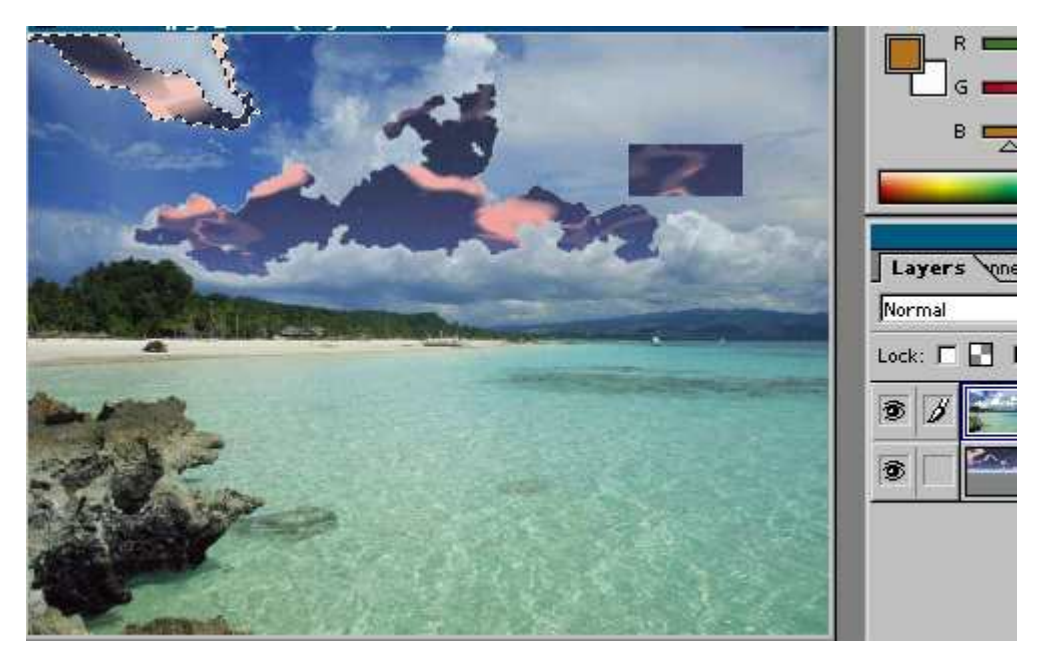

**3º-** Ok... Agora a figura está bonita, certo? Mas você pode fazer melhor! Selecione a área igual mostrado na figura abaixo:

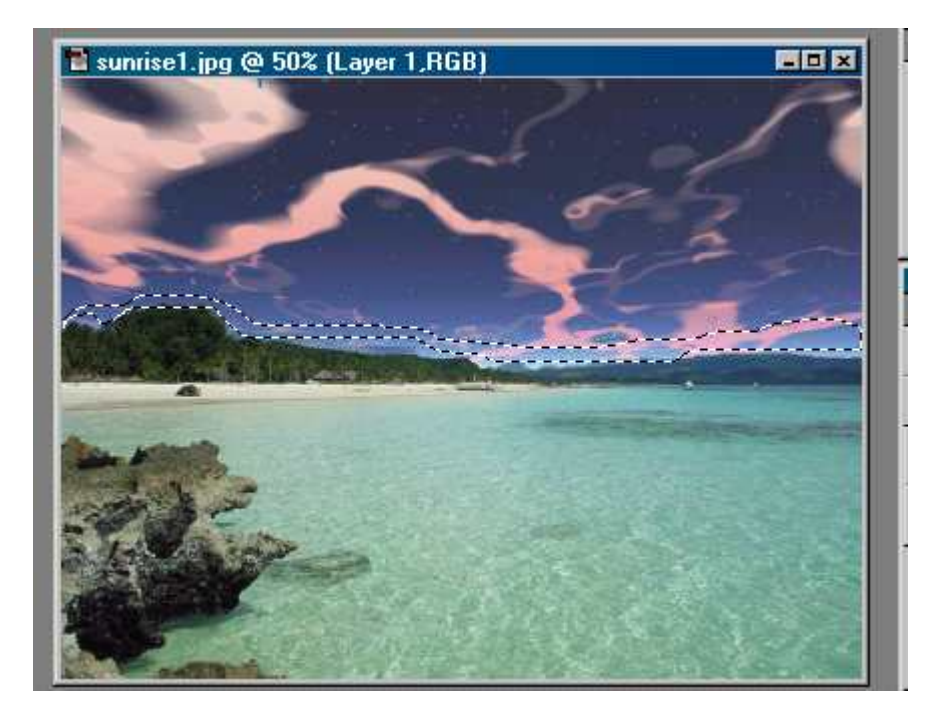

Ok, este não é o melhor exemplo, mas eu penso que seja uma ótima idéia. Agora, vá em Select > Feather. Insira um valor mais ou menos de 20. Isto fará com que nossa figura fique mais real.

**4º-** Ok, última etapa. O tempo está vermelho. Vá em Image > Adjust > Variations. Brinque com os valores, e terá uma boa e ótima luz vermelha no seu tempo.

## ADDITIONAL EFFECTS

Ainda não está feliz com o resultado? Feche a figura (salve antes!), e reabra a imagem novamente. Vá em filters e escolha Render > Lens Flare.

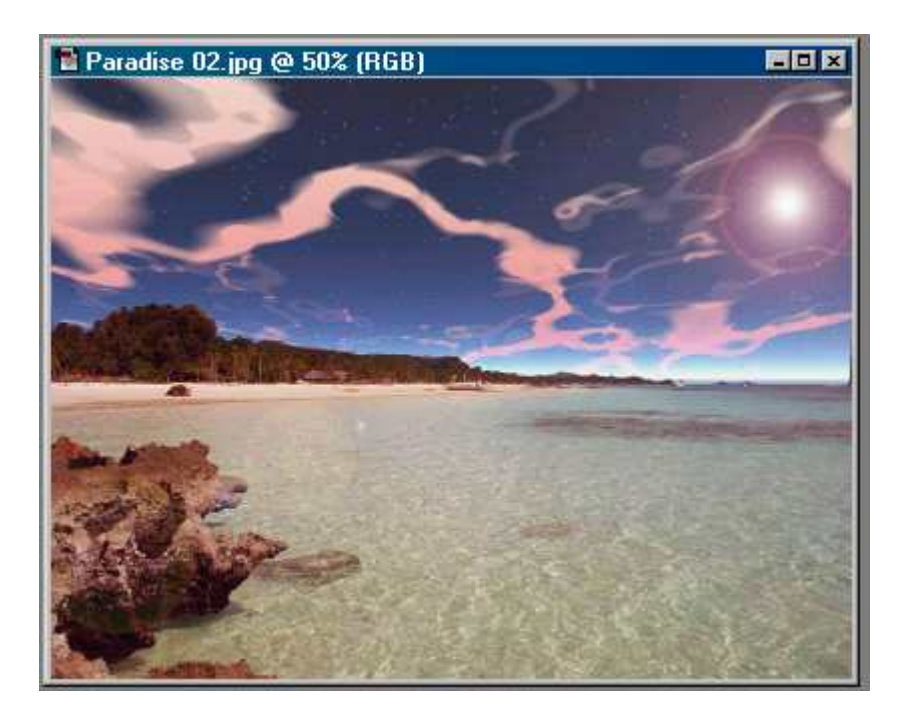

Fácil, não é? Se você tem alguma dúvida, mande um e-mail para tutoriaismania@tutoriaismania.ciadohost.com.br ou acessem: www.tutoriaismania.ciadoshost.com.br/forum

Tradução e Adaptação de Eloah Cristina Tutoriais Mania - O Maior Portal de Tutoriais da WEB